## **Online Procedure To Opt For Composition Levy & File CMP 02**

## How to file gst form cmp 02 online on the GST Portal?

The steps to opt for composition scheme under GST are as follows:

1. To opt for composition levy access the URL https://www.gst.gov.in/. The GST Home page will be displayed.

## In case of New Registration:

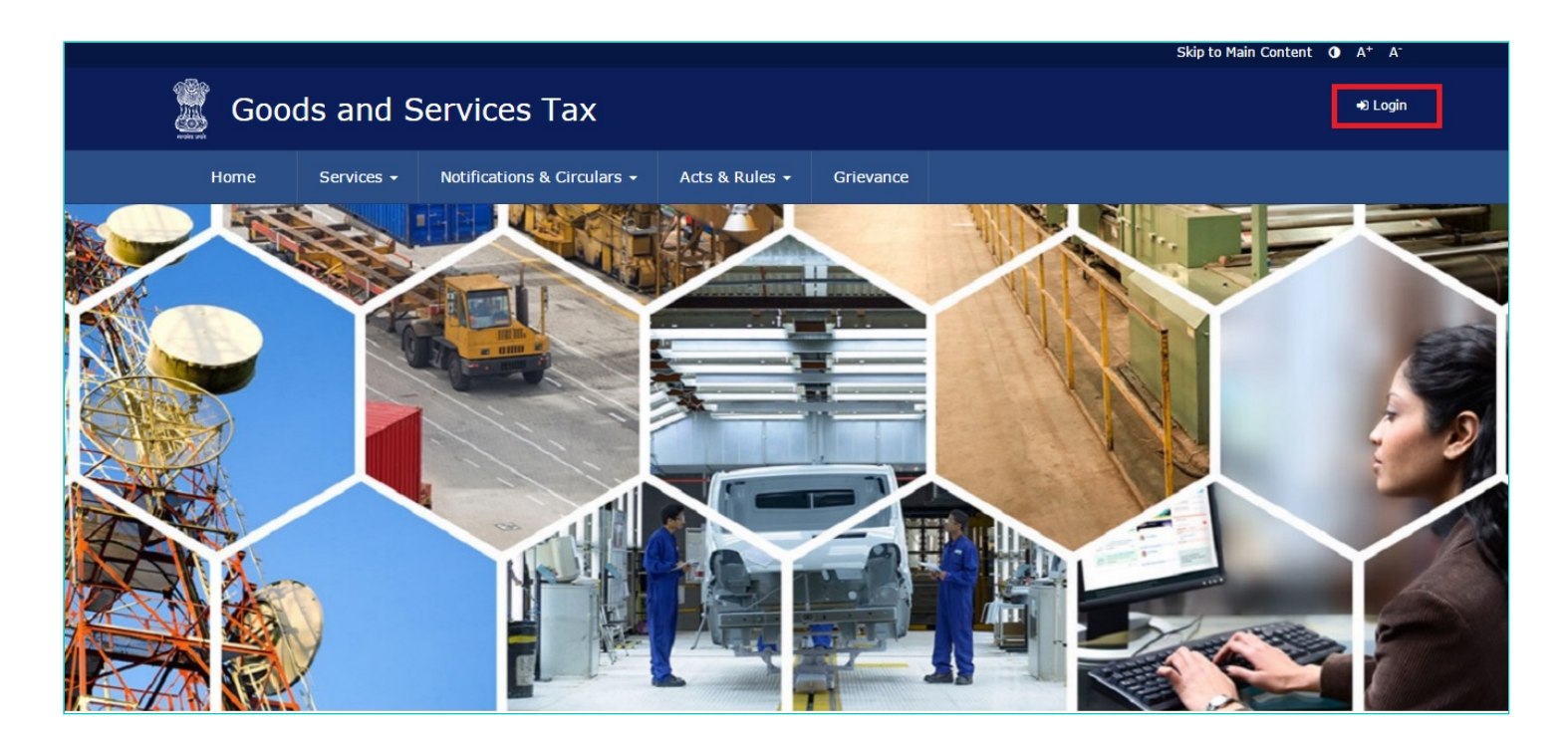

2. Log into the GST Portal by entering your login Credentials.

| 📓 Goo        | ds and S   | ervices Tax                 |                       |                   |                              | +D Log   | in |
|--------------|------------|-----------------------------|-----------------------|-------------------|------------------------------|----------|----|
| Home         | Services 🗸 | Notifications & Circulars 🗸 | Acts & Rules 🕇        | Grievance         |                              |          |    |
| Home > Login |            |                             |                       |                   |                              | 🛛 Englis | h  |
|              |            | Login                       |                       |                   |                              |          |    |
|              |            |                             |                       | • indica          | ates mandatory fields        |          |    |
|              |            | Usemame •                   |                       |                   |                              |          |    |
|              |            | Enter Username              |                       |                   |                              |          |    |
|              |            | Password •                  |                       |                   |                              |          |    |
|              |            | Enter Password              |                       |                   |                              |          |    |
|              |            | Type the character          | s you see in the imag | ge below•         |                              |          |    |
|              |            | Enter Characters            | shown below           |                   |                              |          |    |
|              |            |                             | <b>↓</b><br>2         |                   |                              |          |    |
|              |            | LOGIN                       |                       |                   |                              |          |    |
|              |            | Forgot Username             |                       |                   | Forgot Password              |          |    |
|              |            | O First time login:<br>in.  | If you are logging in | for the first tim | ne, click <u>here</u> to log |          |    |

3. Once you have logged in, select '**Application to Opt for Composition Levy**' from the Registration Menu.

| Goods and Services Tax                 |                    |                |                      |                    |                 |             |
|----------------------------------------|--------------------|----------------|----------------------|--------------------|-----------------|-------------|
| shboard Services - Notificat           | ions & Circulars 🛛 | Acts & Rules 🗸 | Downloads 🗸          | Grievance          |                 |             |
| gistration Ledgers Returns             | Payments Use       | r Services     |                      |                    |                 |             |
| w Registration                         |                    |                | Registration by Nor  | n-Resident Forei   | gn Taxpayer     |             |
| nendment of Registration Core Fields   |                    |                | Amendment of Reg     | jistration Non - ( | Core Fields     |             |
| plication to withdraw from composition | Scheme             |                | Application to Opt f | for composition :  | Scheme          |             |
| ack Application Status                 |                    |                |                      |                    |                 |             |
| IG                                     | ST (₹) CGST(₹      | :) SGST / U    | TGST (₹) C           | ESS (₹)            | View Profile    |             |
| Liability related to Return            | 5                  | 5              | 5                    | 5                  |                 |             |
| Cash                                   | 0                  | 0              | 0                    | 0                  | Notices/Orders  | Saved Forms |
| Input tax Credit                       | 0                  | 0              | 0                    | 0                  | No record found |             |
| (Net Liability)/Net Credit             | 0                  | 0              | 0                    | 0                  |                 |             |
| Liability other than Return            | 0                  | 0              | 0                    | 0                  |                 |             |
| FILE RETURNS >                         | PAY TAX >          | UTILIZE ITC    | / CASH >             |                    |                 |             |

4. You will be directed to a new screen – Application to Opt for Composition Levy. Your GSTIN, Legal Name of Business, Trade Name (if any), and Address of Principal Place of Business will be displayed.

| Skip to Ma             |                                   |                         |                         |              |             |                         | ntent <b>()</b> A <sup>+</sup> A <sup>-</sup> |  |
|------------------------|-----------------------------------|-------------------------|-------------------------|--------------|-------------|-------------------------|-----------------------------------------------|--|
| Goods and Services Tax |                                   |                         |                         |              |             | 🛦 deeksha sindhuri vi 🗸 |                                               |  |
| Dashboard              | Services 🕇                        | Notifications & Circu   | ılars <del>-</del> Acts | & Rules 🗕    | Downloads 🗸 | Grievance               |                                               |  |
| Dashboard > Re         | egistration > App                 | lication to Opt for com | oosition Scheme         |              |             |                         | 🛛 English                                     |  |
| Application            | to Opt for Con                    | position Scheme         |                         |              |             | • indicates m           | andatory fields                               |  |
| GSTIN<br>07ASLPV       | 5297P4ZD                          |                         |                         |              |             |                         |                                               |  |
| Name of B              | usiness (Legal)                   |                         | Tr                      | ade name, if | any         |                         |                                               |  |
| deeksha s              | sindhuri vissap                   | ragada                  | ch                      | necking      |             |                         |                                               |  |
| Address of<br>flatroa  | Principal Place o<br>d-city111111 | f Business              |                         |              |             |                         |                                               |  |
| Nature of B            | lusiness                          |                         |                         |              |             |                         |                                               |  |
| Whole                  | esale business                    | Re                      | tail Business           |              | Factor      | y/Manufacturin <u>c</u> | 1                                             |  |
|                        |                                   |                         |                         |              |             |                         |                                               |  |

5. Below that, your Nature of business and Jurisdiction will be listed.

| Wholesale business                                          | Retail Business                                                     | Factory/Manufacturing             |
|-------------------------------------------------------------|---------------------------------------------------------------------|-----------------------------------|
| Other                                                       | Bonded Warehouse,Office / Sale O                                    | 1                                 |
| Financial Year for which compo<br>2018-2019                 | sition scheme is sought                                             |                                   |
| urisdiction                                                 |                                                                     |                                   |
| State                                                       | Centre                                                              |                                   |
| 1                                                           | ALIGARH                                                             |                                   |
| omposition Declaration                                      |                                                                     |                                   |
| I hereby declare that afor<br>composition scheme in the Act | esaid business shall abide by the conditions and t and these Rules. | restrictions specified for opting |
|                                                             |                                                                     |                                   |
| 'erification                                                |                                                                     |                                   |

6. Below these details, there is a Composition Declaration that you must check to pledge to abide by the conditions and restrictions for Taxpayers who are under the Composition Levy.

## Composition Declaration

I hereby declare that aforesaid business shall abide by the conditions and restrictions specified for opting composition scheme in the Act and these Rules.

 Before submission, you must also check the box for Verification (below the Composition Declaration) that states that all the information given is true and that nothing has been concealed from the authority.

Verification

I hereby solemnly affirm and declare that the information given herein above is true and correct to the best of my knowledge and belief and nothing has been concealed therefrom.

8. Finally, before submission, select the **Authorized Signatory** from the drop-down menu and enter the Place.

| I hereby declare that aforesaid business<br>composition scheme in the Act and these Ru | shall abide by the conditions and restrictions specified for opting es.    |
|----------------------------------------------------------------------------------------|----------------------------------------------------------------------------|
| erification                                                                            |                                                                            |
| I hereby colomply affirm and declare the                                               | t the information given herein above is true and correct to the best of my |
| knowledge and belief and nothing has been                                              | concealed therefrom.                                                       |
| Name of Authorized Signatory                                                           | concealed therefrom.                                                       |
| Name of Authorized Signatory•                                                          | Place•<br>Enter Place                                                      |
| Name of Authorized Signatory<br>Select                                                 | Place•<br>Enter Place<br>Date                                              |

9. Once you select the Authorized Signatory and enter the Place, the options to submit the form will get activated. Select the desired mode – DSC, E-sign, or EVC – and click the corresponding submission option. For the purpose of this manual, we will submit the application using DSC.

| ☑ I hereby declare that aforesaid business shall abide by composition scheme in the Act and these Rules.              | the conditions and restrictions specified for opting                 |
|----------------------------------------------------------------------------------------------------|----------------------------------------------------------------------|
| erification                                                                                                    |                                                                      |
| I hereby solemnly affirm and declare that the informatik<br>knowledge and belief and nothing has been concealed there | on given herein above is true and correct to the best of my<br>from. |
| Name of Authorized Signatory•                                                                                         | Place                                                                |
| ANGAD JASBIRSINGH ARORA[AJIPA1572E]                                                                                   | Bangalore                                                            |
|                                                                                                    |                                                                      |
| Designation                                                                                                    | Date                                                                 |

10. You will get a prompt to confirm your action, click on **PROCEED** to move forward.

| I hereby decla composition schen |                                                                                                    | opting         |
|----------------------------------|----------------------------------------------------------------------------------------------------|----------------|
| Verification                     |                                                                                                    |                |
| I hereby solen                   | Warning                                                                                                    | the best of my |
| Name of Authorizer               | These informations are being collected under the Provisions of the Proposed<br>Goods and Services Tax Act, 2016. Since All filled information along with            |                |
| ANGAD JASBIRS                    | misleading / wrong / incorrect information with / without evidence shall attract<br>provisions of cancellation as per the Provisions of Proposed Goods and Services |                |
| Designation                      |                                                                                                    |                |
| TE                               | CANCEL PROCEED                                                                                                    | Ĩ              |

11. The system will retrieve the installed digital signatures available on your system using the emSigner and you will get a pop-up to select the desired DSC. Select the desired signature.

| composition scheme in the Act and these (                                       | 0                  | GST Digit               | tal Signature Sign                                                                                                    | er              | ×          |
|---------------------------------------------------------------------------------|--------------------|-------------------------|----------------------------------------------------------------------------------------------------|-----------------|------------|
| /erification                                                                    | Goods and          | l Services Tax          |                                                                                                    | Digital Signati | ure Signer |
| I hereby solemnly affirm and declare<br>knowledge and belief and nothing has be | Content To Sign    |                         |                                                                                                    |                 |            |
| Name of Authorized Signatory*                                                   | 11b90aa6284bdcd04  | 48dd0cb0e1cd6e4d859651c | :3e8c23cafbd9095ce9f3                                                                                                    | 96764           |            |
| ANGAD JASBIRSINGH ARORA[AJIPA15]                                                | Select Certificate |                         |                                                                                                    |                 |            |
|                                                                                 | Common Name        | Issuer Name             | Serial No                                                                                                    | Expiry Date     |            |
| Designation                                                                     | AJIPA1572E         | e-Mudhra Sub CA fo      | or 2000001253                                                                                                    | 12-09-2018      | ^          |
| TE                                                                              |                    |                         |                                                                                                    |                 |            |
|                                                                                 |                    |                         |                                                                                                    |                 | ~          |
|                                                                                 | Cancel             |                         | View Cer                                                                                                    | tificate        | Sign       |
|                                                                                 |                    |                         | And the second second se |                 |            |

12. Once you select the desired digital signature (it will get highlighted in blue), click Sign. If your digital signature is authenticated, you will get a **SUCCESS** message.

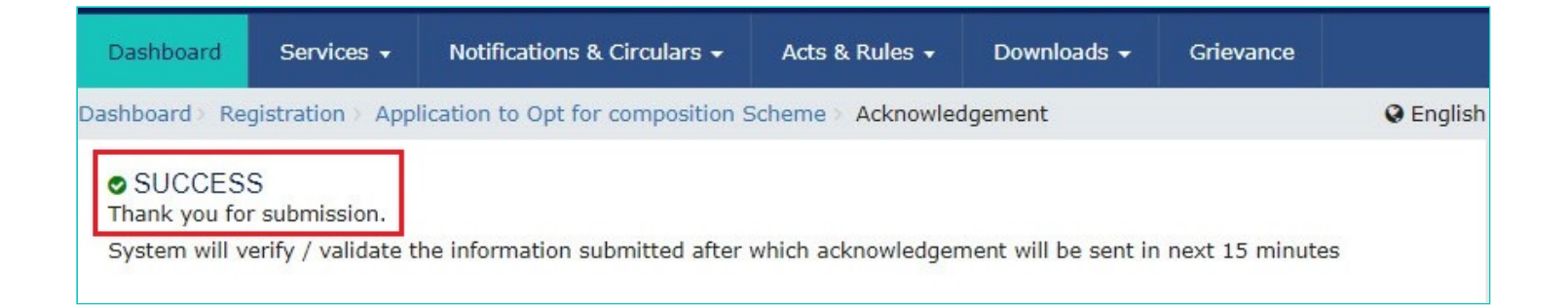

13. The system will perform some validations and if they are successful your ARN for the work item will be generated and sent to you via e-mail and SMS within the next 15 minutes.